## ¿Cómo realizar la baja de un curso?

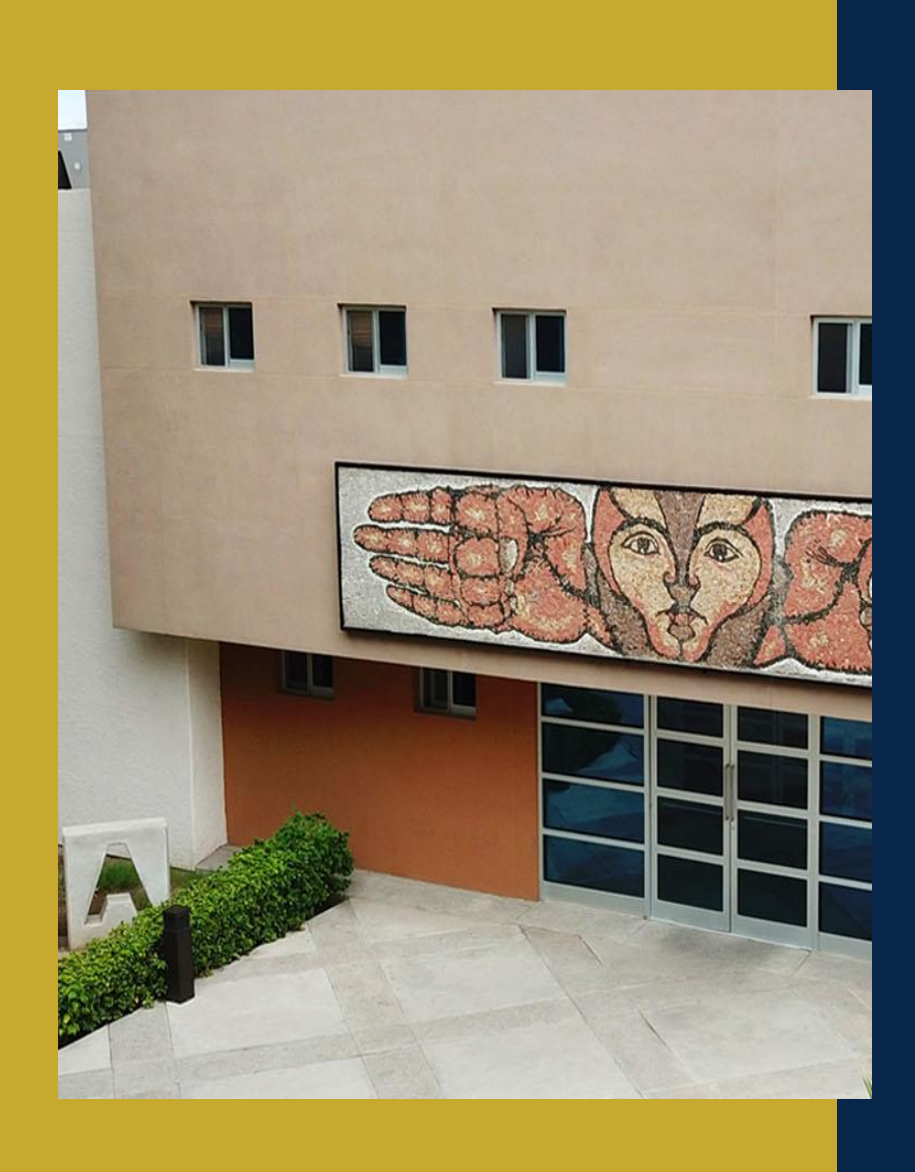

Si realizó su inscripción en algún curso al cual no podrá asistir, desea cambiar de grupo o se inscribió por error favor de seguir este tutorial para darse de baja.

## PASO 1

## Iniciar sesión en CONECTA UACJ: http://www.uacj.mx/Paginas/Default.aspx

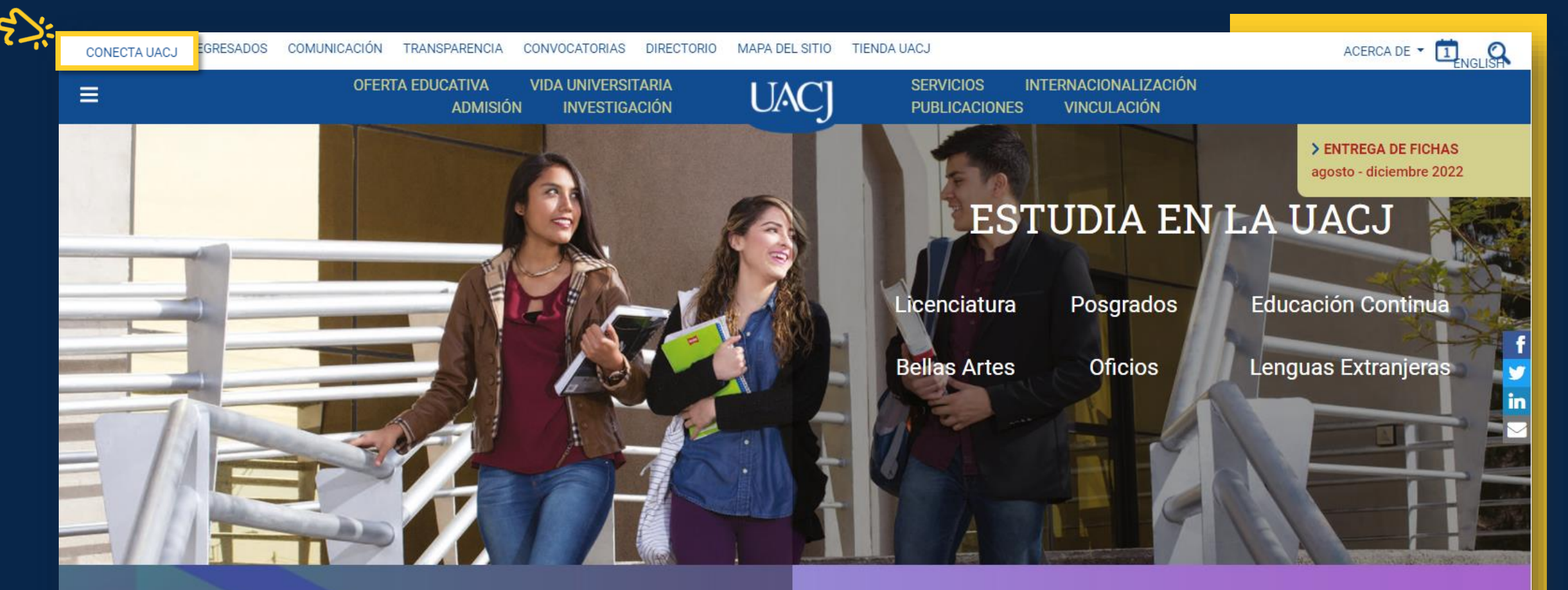

Conferencias virtuales

Programa de desarrollo integral

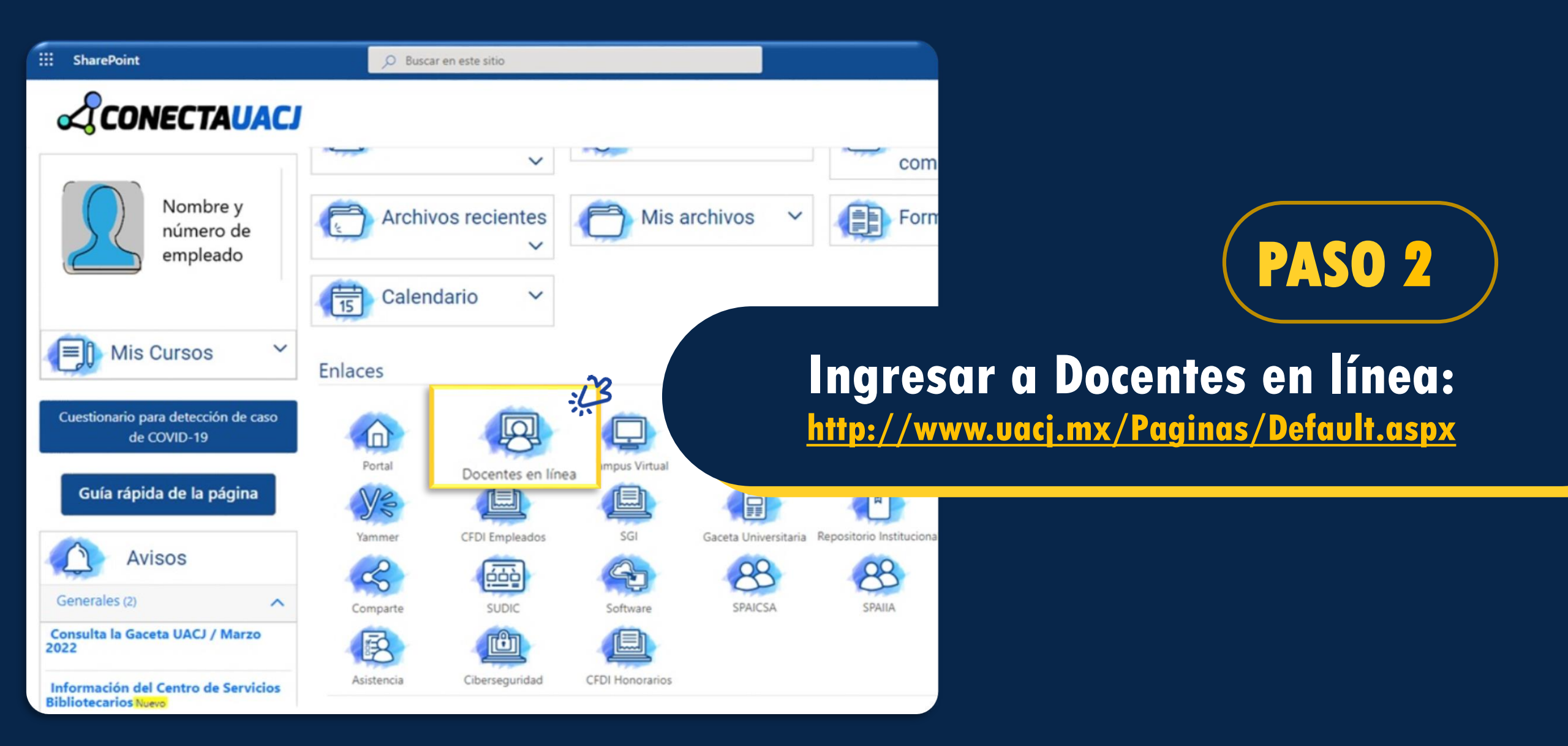

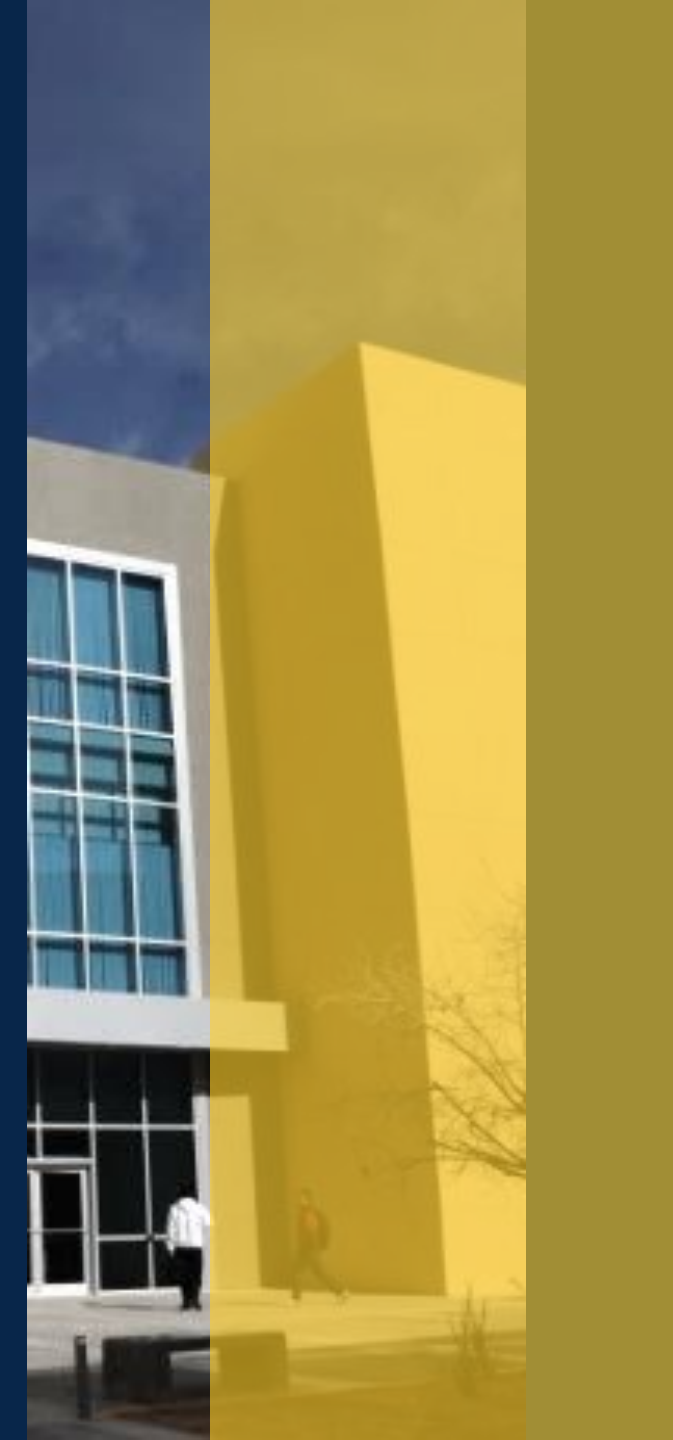

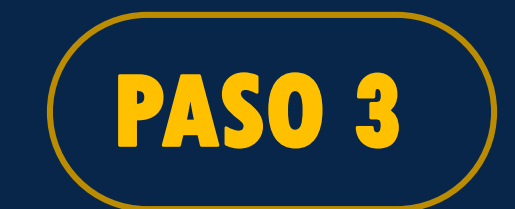

Dar clic en la opción: *Estoy inscrito en:* para ver el listado de los cursos en los que realizó su registro

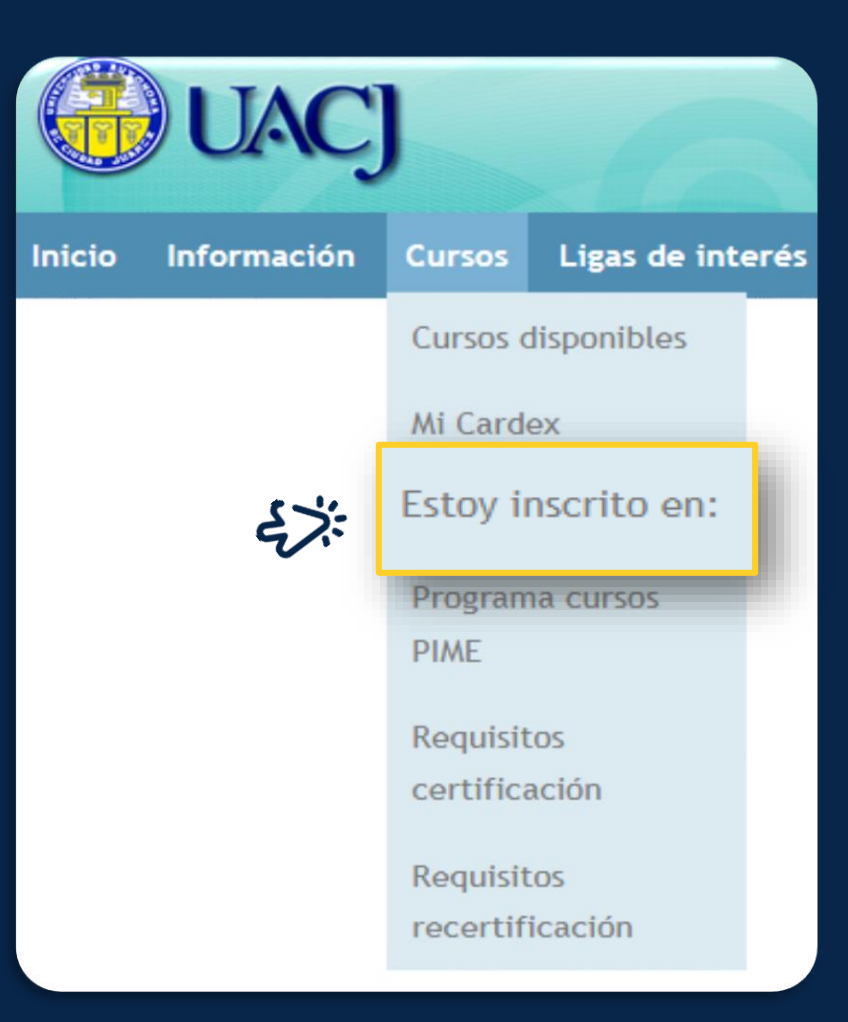

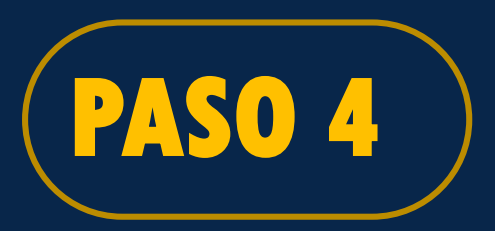

Seleccionar el curso en el que desea darse de baja dando clic en la opción *Dar de baja* 

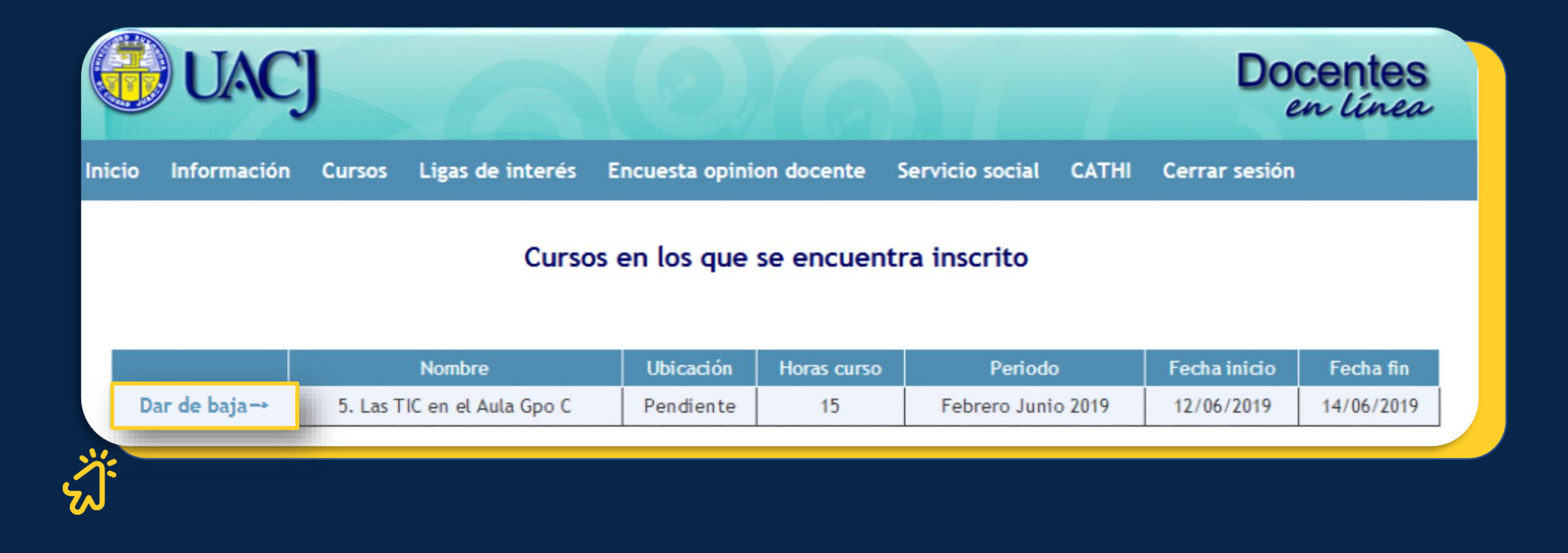

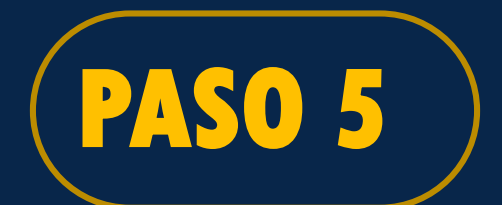

## Después aparecerá esta ventana de confirmación donde deberá dar clic en *Aceptar* para finalizar el proceso

escolar.uacj.mx dice

Se ha dado de baja del curso.

Aceptar 💥

Si desea puede volver a entrar a "Estoy inscrito en" y confirmar que el curso ya no aparece en el listado de *Cursos en los que se encuentra inscrito (a).*  Dirección General de Desarrollo Académico e Innovación Educativa Subdirección de Innovación Educativa Programa de Implementación del Modelo Educativo

> Contacto: Tel. 688-2100 al 09 ext. 2362 y 2360 pime@uacj.mx

> > SOMOSUAC